UniRV – Universidade de Rio Verde

0

# Portal de Periódicos da CAPES

Rose Fregatti Biblioteca Central UniRV rose@unirv.edu.br

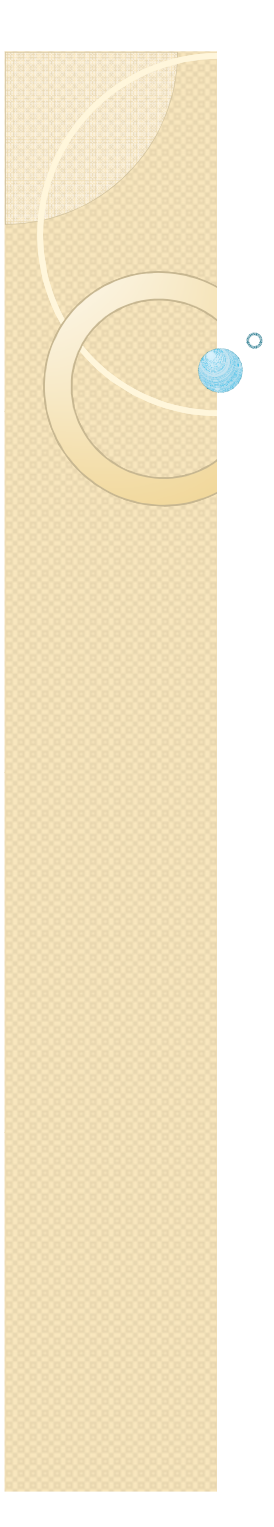

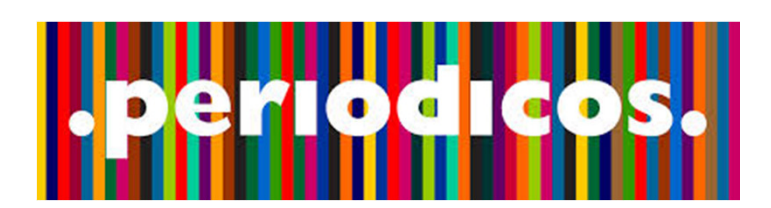

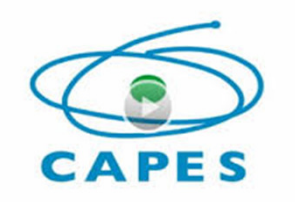

# Roteiro

Portal de Periódicos Capes Cadastro Acesso (local e remoto) Gestão dos dados da pesquisa

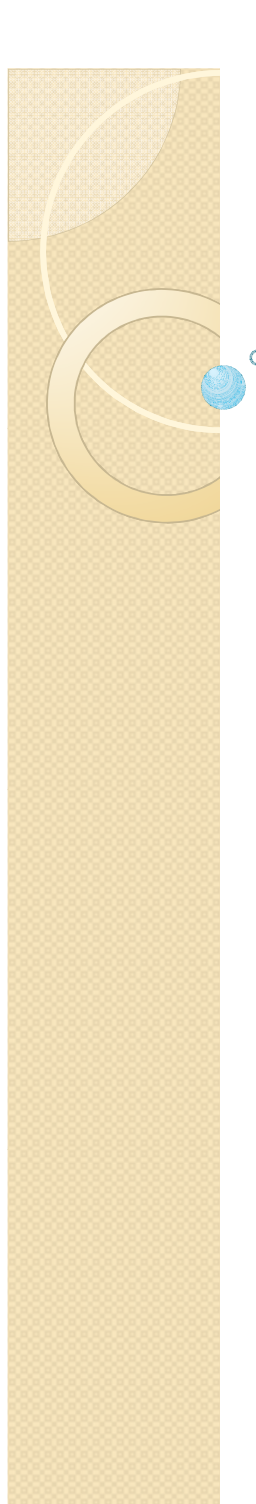

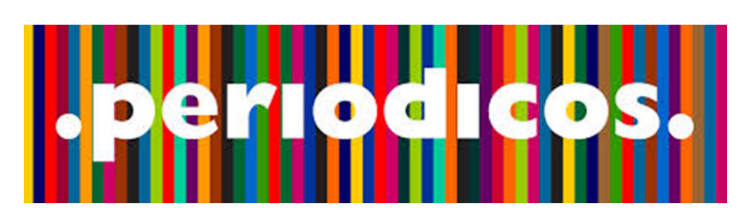

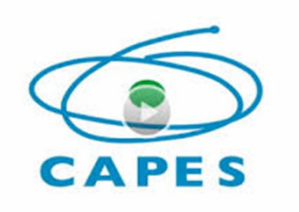

# Portal de Periódicos Capes

Biblioteca virtual de acesso online a informações científicas confiáveis;

Permite embasamento teórico para as pesquisas e avanço na ciência, uma vez que qualifica os cursos por meio da produção científica;

Possui conteúdo científico de editoras nacionais e internacionais, com acervo diversificado e atualizado em todas as áreas do conhecimento.

Acervo: mais de 45 mil periódicos com texto completo, 130 bases referenciais, 12 bases dedicadas exclusivamente a patentes, livros, enciclopédias e obras de referência, normas técnicas, estatísticas, conteúdo audiovisual e outros.

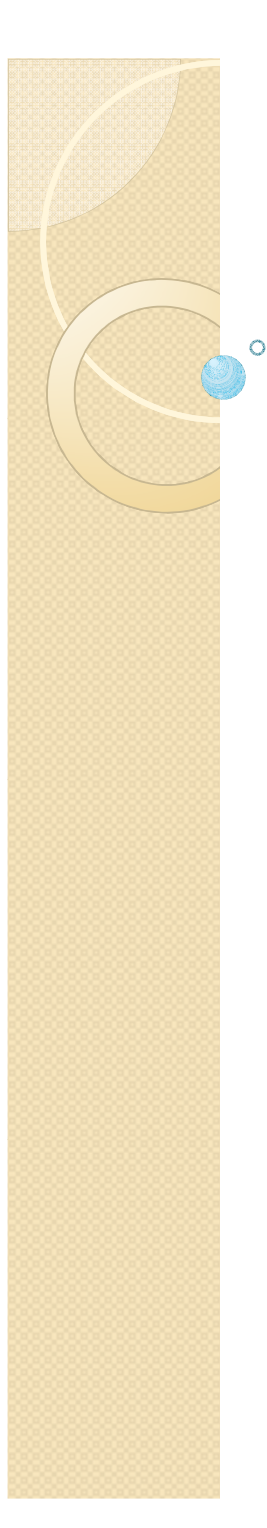

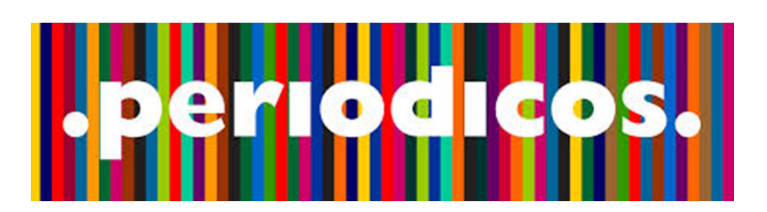

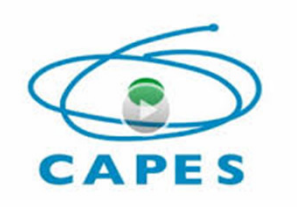

# **Biblioteca UniRV**

Incentivar o acesso ao Portal de periódico da CAPES; Divulgar as metodologias de acesso e os recursos oferecidos pelo portal;

Como?

<u>http://www.unirv.edu.br/paginas.php?id=124</u> Visitas monitoradas – calouros;

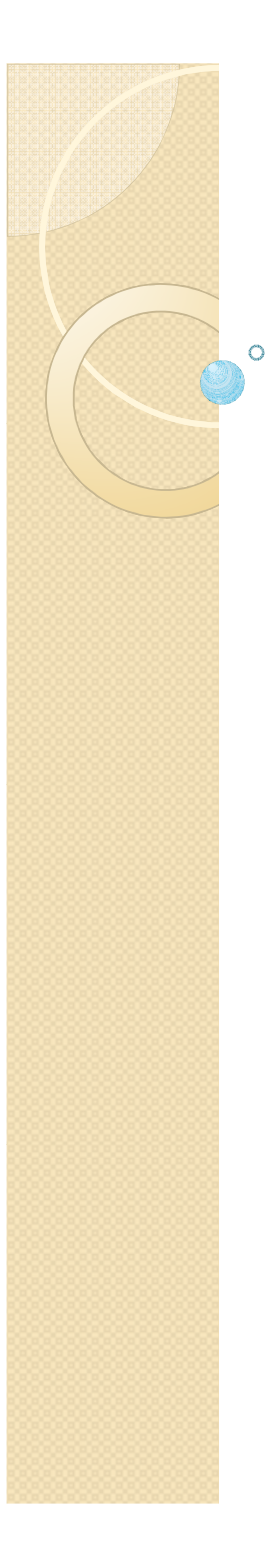

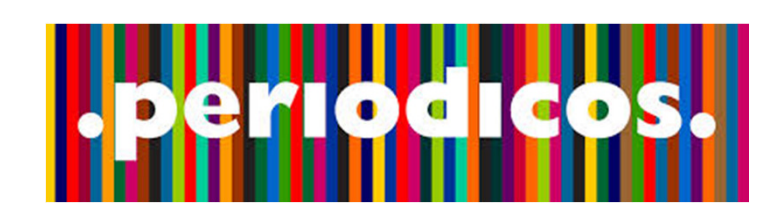

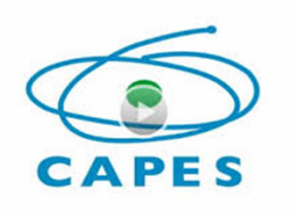

Livre - permite apenas consulta ao conteúdo gratuito do Portal.

Autorizado – textos completos e bases de dados de resumos é livre e gratuito a usuários autorizados nas instituições participantes;

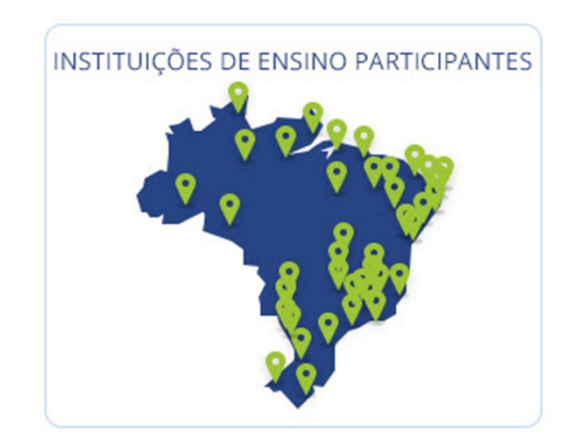

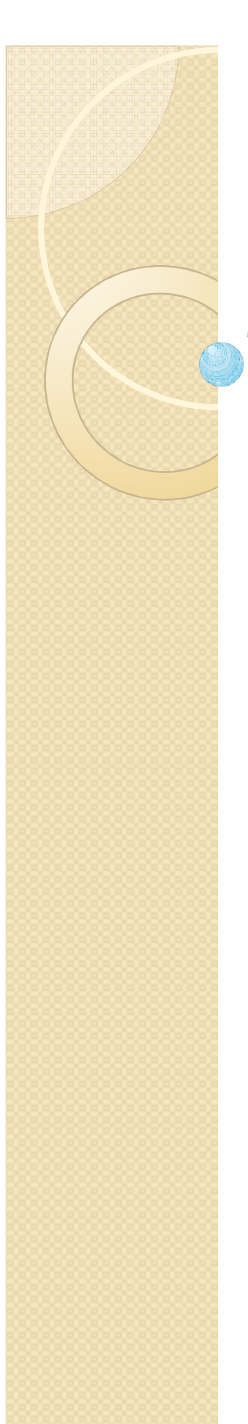

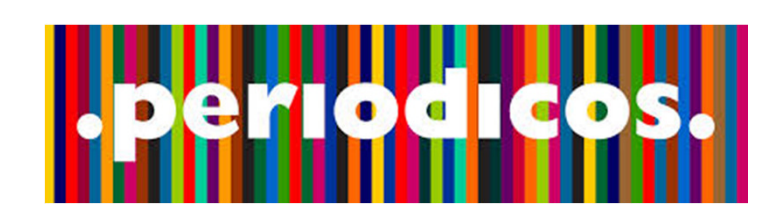

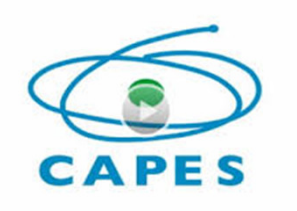

Usuários autorizados

Estudantes, professores e funcionários vinculados a instituição participante;

Cópias, impressão ou download

Há normas do Portal de periódicos que permite o livre uso das informações desde que respeitado o direito autoral.

Por meio dos provedores de acesso autorizados das instituições participantes;

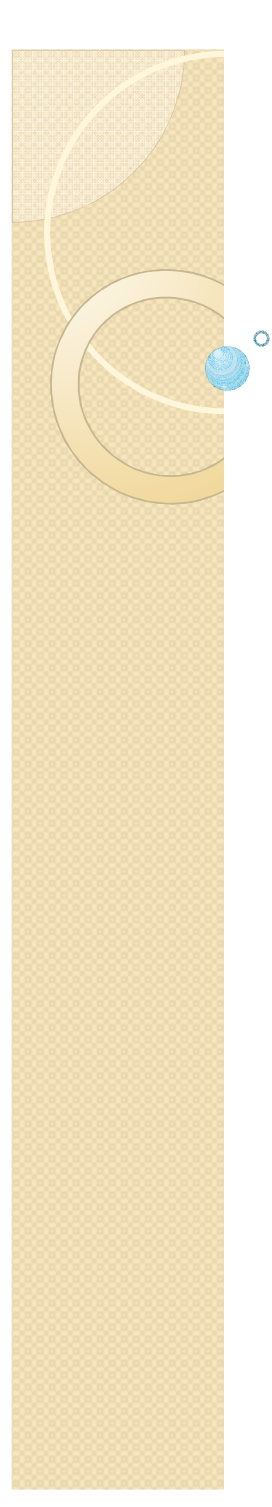

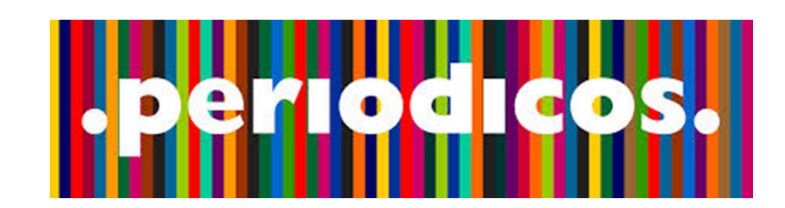

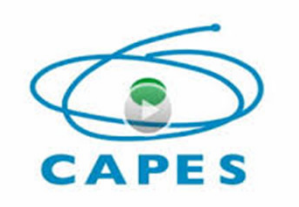

1. Local

No ambiente da instituição participante;

# 2. Remoto

VPN (*Virtual Private Network* ou Rede Privada Virtual) – permite um computador externo conectar ao portal de periódicos da CAPES via rede da instituição, liberando o acesso a bases de dados;

É preciso configurar o proxy;

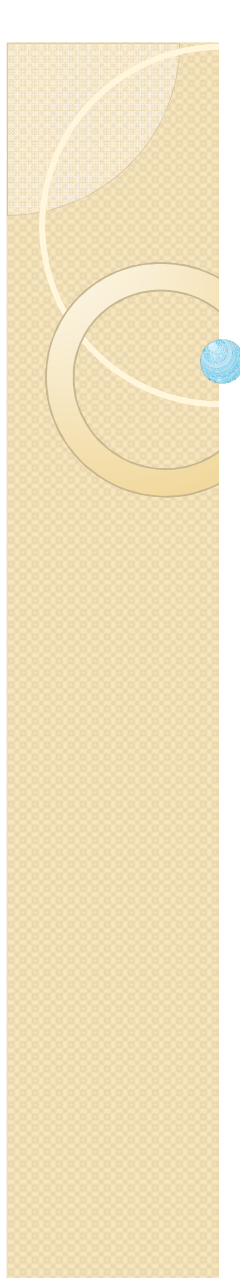

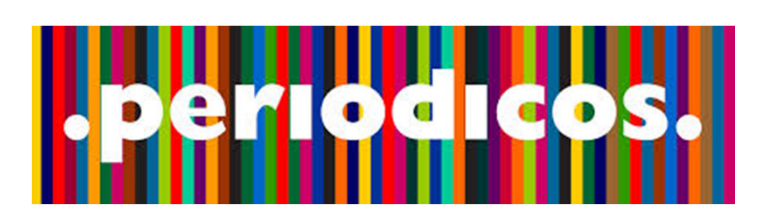

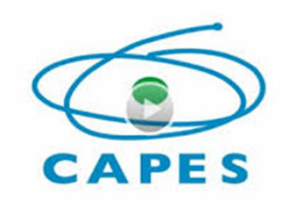

Acesso Remoto - Configurar o proxy

HTTP: firewal.unirv.edu.br

Porta: 3129

# **Mozilla Firefox**

1. Ferramentas – Opções – Avançado – Rede – Configurar conexão;

2. Marcar a opção Configuração manual de proxy.
HTTP: firewal.unirv.edu.br Porta: 3129
Marcar a opção Usar este proxy para todos os protocolos
Autenticação – login e senha pessoal do SEI

Para desabilitar: Faça o passo 1 e em seguida marque a opção: Sem proxy.

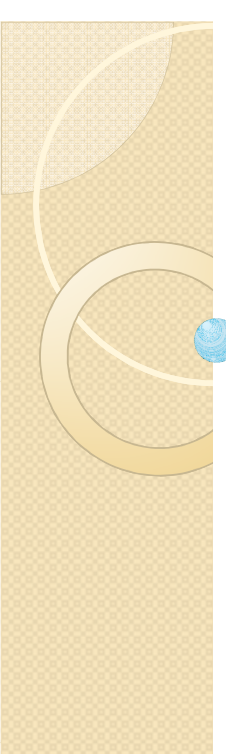

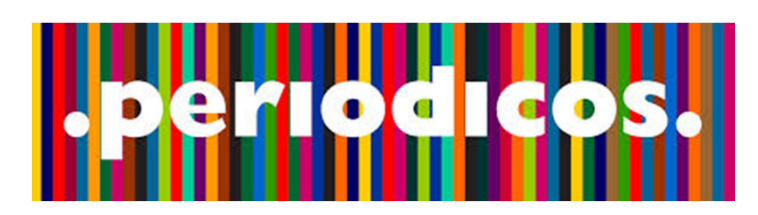

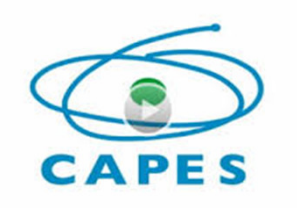

Acesso Remoto - Configurar o proxy

# Internet Explorer

1. Ferramentas – Opções da Internet – Conexões – Configuração de LAN

2. Em servidor proxy marcar a opção Usar um servidor proxy para a rede local
 Endereço: firewall.unirv.edu.br
 Porta: 3129
 Autenticação – login e senha pessoal do SEI

Para desabilitar: Faça o passo 1 e em seguida desmarque a opção: Usar um servidor proxy.

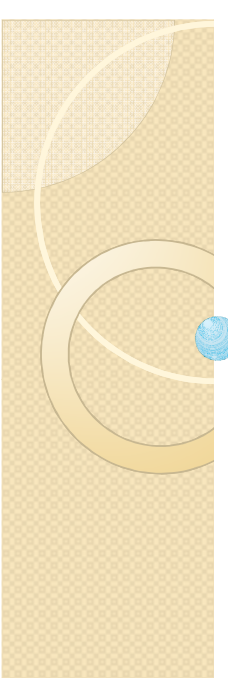

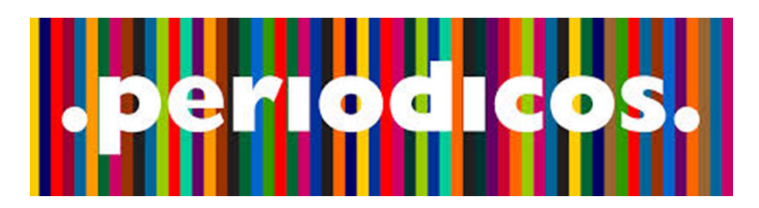

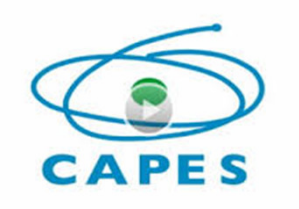

Acesso Remoto - Configurar o proxy

# Google Chrome

- 1. Em Configurações clique em Avançado.
- 2. Em Sistema clique na opção: Abrir configuração de proxy.
- 3. Clique no botão Configurações da LAN.
- 4. Marque Usar um servidor proxy para a rede local e preencha em Endereço: firewall.unirv.edu.br Porta: 3129 e, clique em OK.

Para desabilitar: Desmarque Usar um servidor proxy para a rede local, na Configuração da LAN.

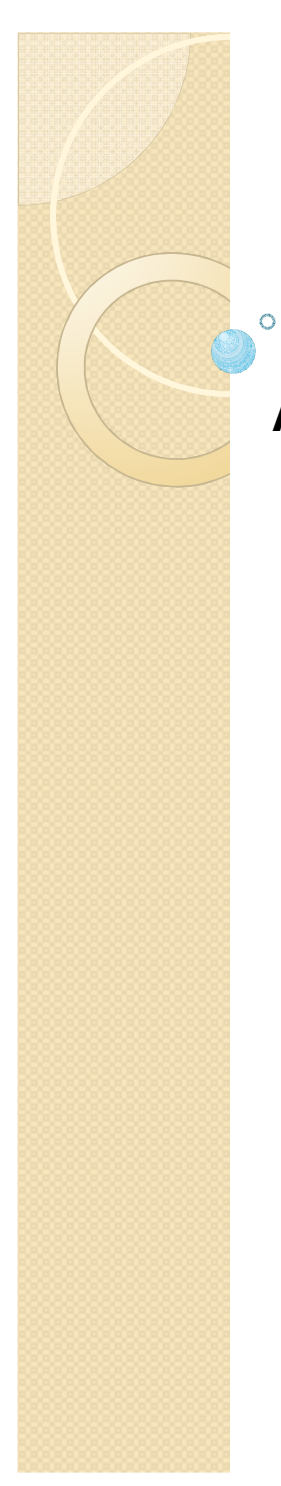

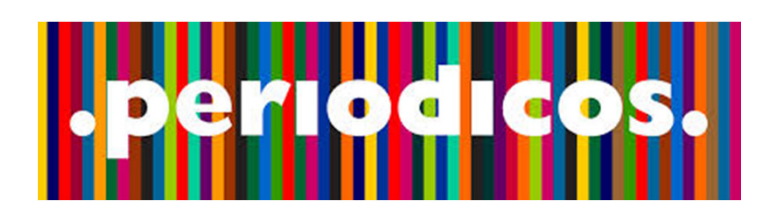

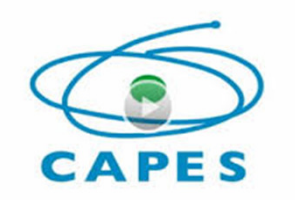

Busca rápida

| BUSCA     |                                           |
|-----------|-------------------------------------------|
| Assunto   | BUSCAR ASSUNTO                            |
| Periódico | Insira DOI/PMID ou termo de busca Enviar  |
|           | Buscar no Google Scholar                  |
| Livro     | Inserir termo Enviar                      |
| Rase      | Buscar no PubMed                          |
| Dasc      | Inserir termo Enviar                      |
|           | Duran as Share Discourse Consider TDIAL   |
|           | Buscar na Ebsco Discovery Service - TRIAL |
|           | Inserir termo Enviar                      |

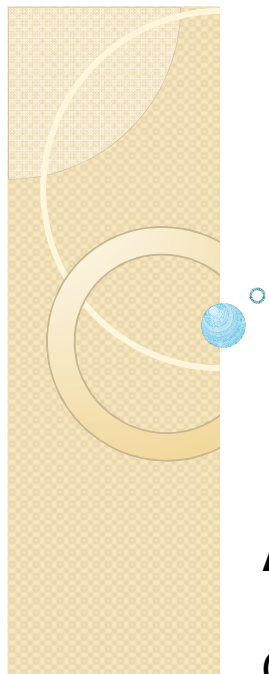

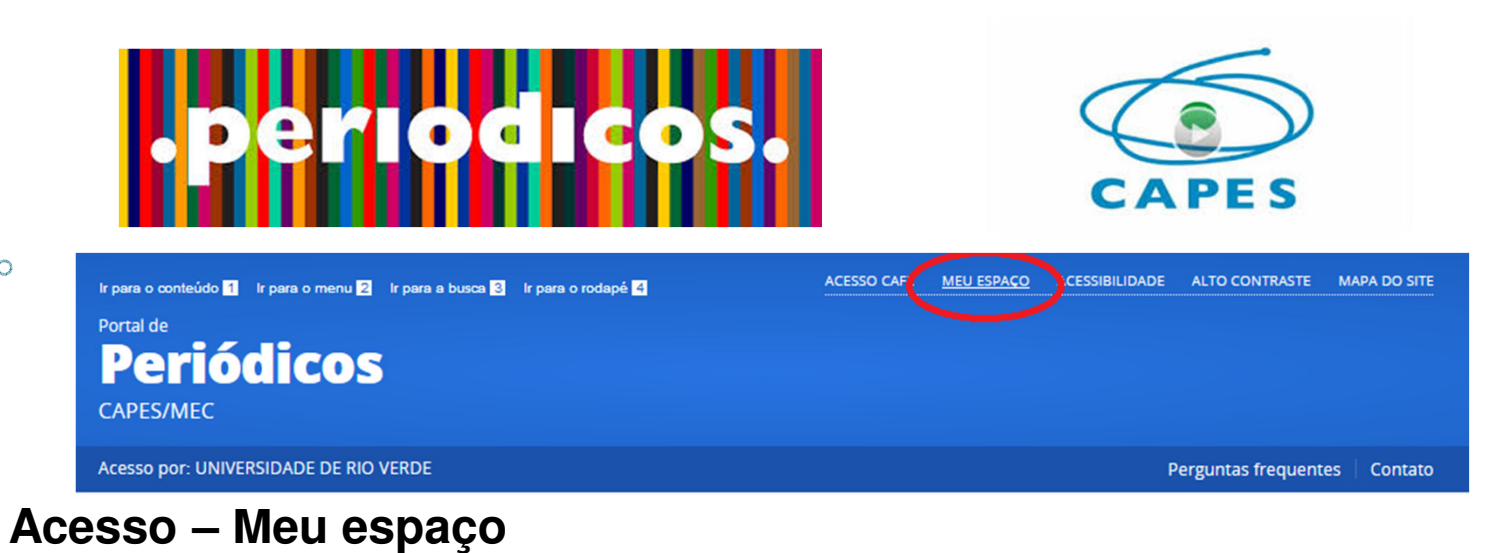

Cadastro – identifica o usuário autorizado de uma instituição participante.

Novo usuário – preencher formulário;

Com a conta é possível:

\* Criar listas de artigos, periódicos ou bases de dados de interesse para buscas futuras;

\* Gerar alertas para pesquisas já realizadas;

\* Inscrever-se em treinamentos agendados e solicitar certificados;

#### Ir para o conteúdo 🚹 🛛 Ir para o menu 🙎 🛛 Ir para a busca 🕉 🖉 Ir para o rodapé 4 👘

ACESSO CAFE MEU ESPAÇO ACESSIBILIDADE ALTO CONTRASTE MAPA DO SITE

## Portal de Periódicos

CAPES/MEC

Portal de Periódicos CAPES/MEC

Acesso por: UNIVERSIDADE DE RIO VERDE

Perguntas frequentes Contato

# **CAPES**

## Meu espaço

#### **BUSCA**

Buscar assunto

Buscar periódico

**Buscar** livro

Buscar base

INSTITUCIONAL

Histórico

Missão e objetivos

Quem participa

Documentos

ACERVO

NOTÍCIAS

Esta opção permite guardar conteúdo de interesse no Meu Espaço, inscrever-se em treinamentos agendados e obter os certificados de participação nestes eventos.

Lembramos que o acesso ao conteúdo assinado pelo Portal pode ser realizado a partir de qualquer computador cadastrado, localizado em uma das instituições participantes, sem necessidade de cadastramento.

Nome do usuário:

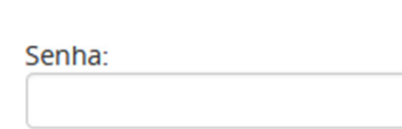

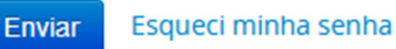

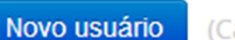

(Caso ainda não seja um usuário identificado.)

Não recebi meu e-mail de confirmação de cadastro

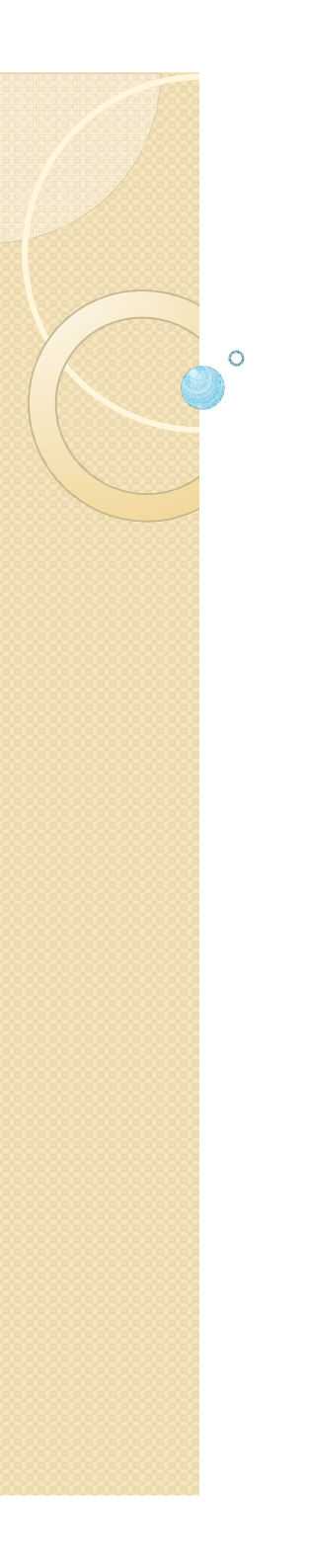

# **Criar Perfil**

#### \* Campos obrigatórios.

### Dados pessoais

|                   | Masculino O Feminino           |
|-------------------|--------------------------------|
| * CPF             | * Área de formação             |
|                   | Selecione a área de formação 🗸 |
| * Confirma e-mail |                                |
|                   | * CPF<br>* Confirma e-mail     |

## Dados cadastrais

| * Nome de usuário                         |                                                       |   |
|-------------------------------------------|-------------------------------------------------------|---|
| Não utilize Espaço, Acentos ou Caracteres | Áreas de interesse                                    |   |
| Especiais no Nome de Usuário.             | Multidisciplinares                                    | ^ |
|                                           | 🗌 Ciências Ambientais                                 |   |
|                                           | 🗌 Ciências Biológicas                                 |   |
| * Nova Senha (máximo 12 caracteres)       | 🗌 Ciências Biológicas - Ciências Biológicas (Geral)   |   |
|                                           | 🗌 Ciências Biológicas - Genética                      |   |
|                                           | 🗌 Ciências Biológicas - Botânica                      |   |
|                                           | 🗌 Ciências Biológicas - Zoologia                      |   |
| * Confirmação de senha                    | 🗌 Ciências Biológicas - Ecologia                      |   |
|                                           | 🗌 Ciências Biológicas - Citologia e Biologia Celular. |   |
|                                           | Histologia                                            | ~ |

### Dados institucionais

\* Relação com a instituição

🔿 Possuo vínculo com a instituição

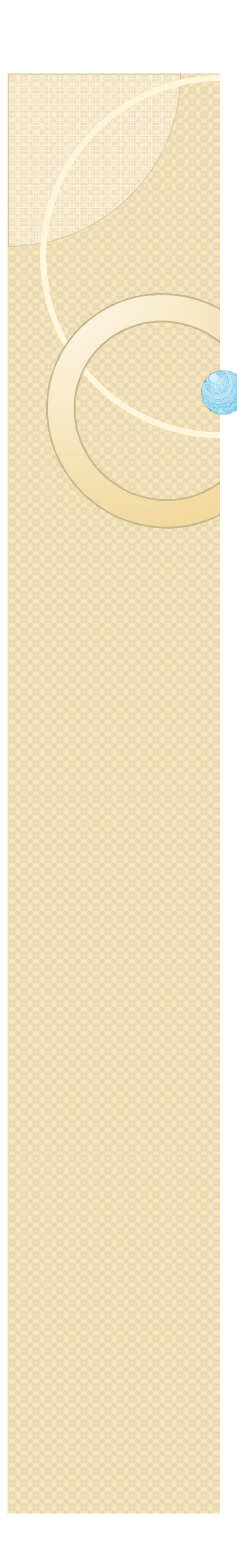

0

## Dados institucionais

- \* Relação com a instituição
- Possuo vínculo com a instituição
- \* UF da instituição

Selecione a UF da instituição 🗸

\* Vínculo com a instituição Selecione seu vínculo com a i 🗸

- 🔿 Não possuo vínculo com a instituição
- \* Nome da instituição

Selecione o nome da instituiç 🗸 🗸

\* Nível do vínculo com a instituição Selecione o nível do seu vínc v

Nome da instituição UNIVERSIDADE DE RIO VERDE

| Vínculo  | Nível     |
|----------|-----------|
| Discente | Graduação |

Incluir

X

Enviar Cancelar

| Portal de<br><b>Periódicos</b><br>CAPES/MEC | Seja I           | bem-vindo(a), Rose Carla Sou           | uza Andrade Fi    | regatti Edit | ar perfil |
|---------------------------------------------|------------------|----------------------------------------|-------------------|--------------|-----------|
| Acesso por: UNIVERSIDADE DE RIO VERDE       |                  |                                        | Perguntas         | frequentes   | Con       |
| Nova Busca                                  | Rose Carla So    | ouza Andrade Fregatti                  | ✿ Meu Espaç       | ço Minha (   | conta     |
| Qualquer 🗸 contém 🗸                         | AND 🗸            | Data de publicação                     | Qualquer an       | 10           |           |
| Qualquer 🗸 contém 🗸                         |                  | Tipo de material:                      | Todos os ite      | ens          |           |
|                                             |                  | Idioma:                                | Qualquer id       | ioma         | _         |
|                                             |                  | Data Inicial:                          | Dia 🗸             | Mês 🔻        | Ano       |
|                                             |                  | Data Final:                            | Dia 🗸             | Mês 🗸        | Ano       |
|                                             |                  | Selecione bases de<br>dados para busca |                   |              |           |
| Buscar Clear Busca simples                  |                  |                                        |                   |              |           |
| Meu Espaço Buscas Minha conta Minhas bases  |                  |                                        |                   |              |           |
| 📕 🚔 🖻 🔯 🛛 Meu Espaco                        | 💃 陷 🖪 🗶 E-mail I | mprimir [                              | Selecionar como s | alvar        | ×         |
| Meu Espaço                                  | or               | Título                                 | Adiciona          | do           |           |
|                                             |                  |                                        |                   |              |           |

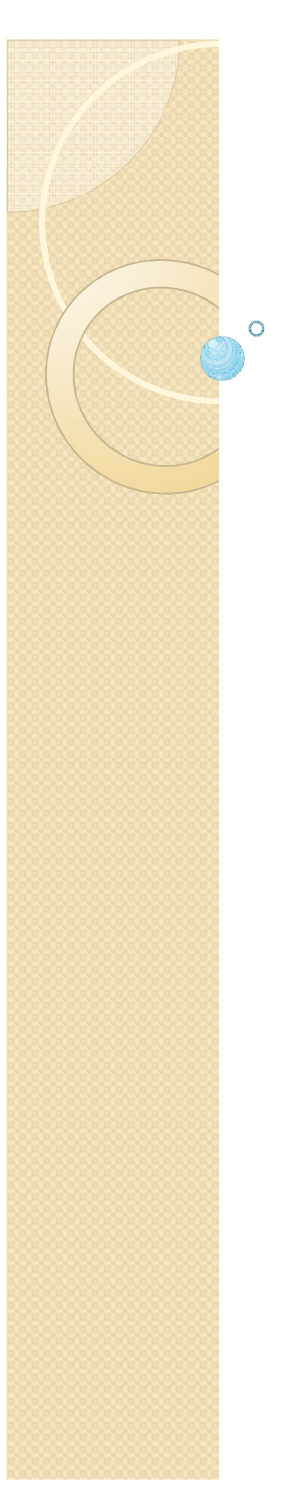

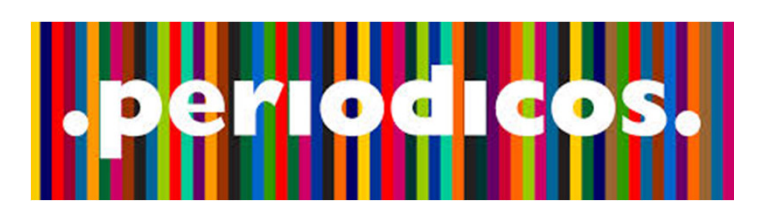

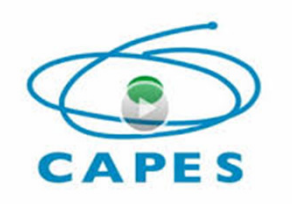

Uso de estratégias para resultados mais específicos. Reduz a quantidade de resultados recuperados. Operadores booleanos, truncagem e proximidade.

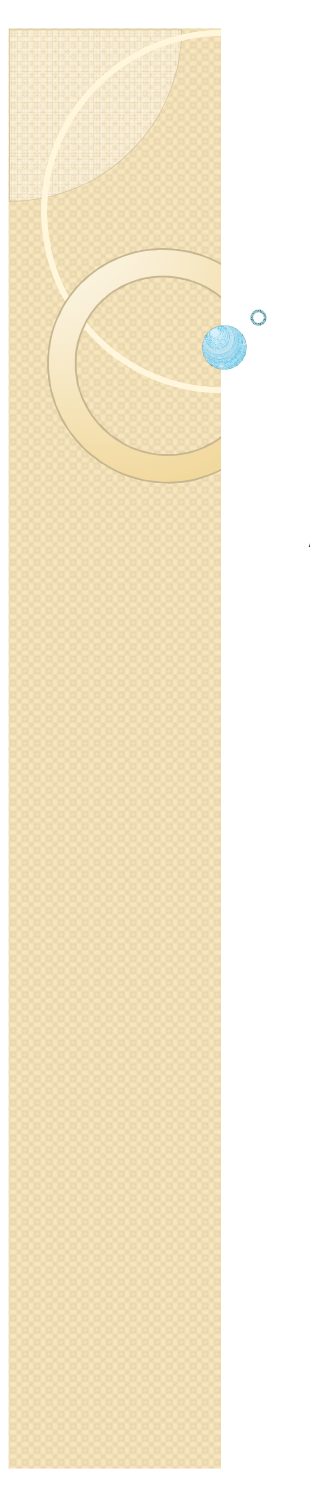

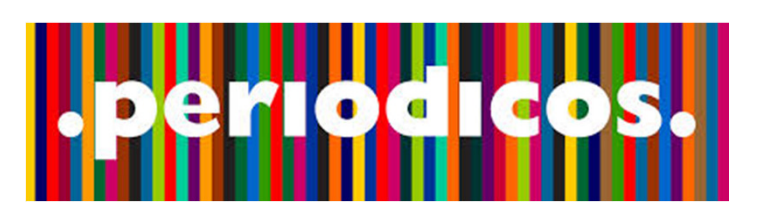

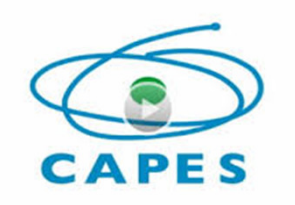

Uso dos operadores booleanos (AND, OR, NOT)

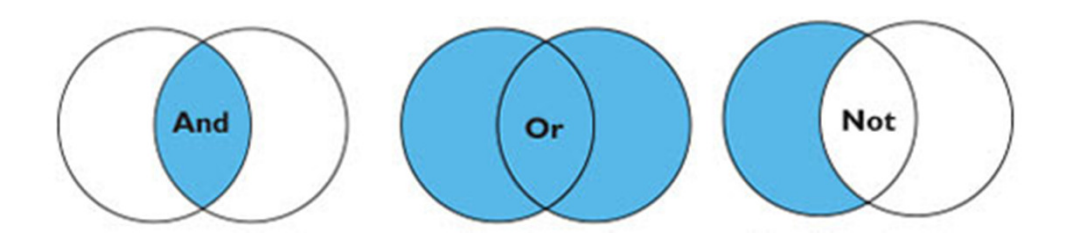

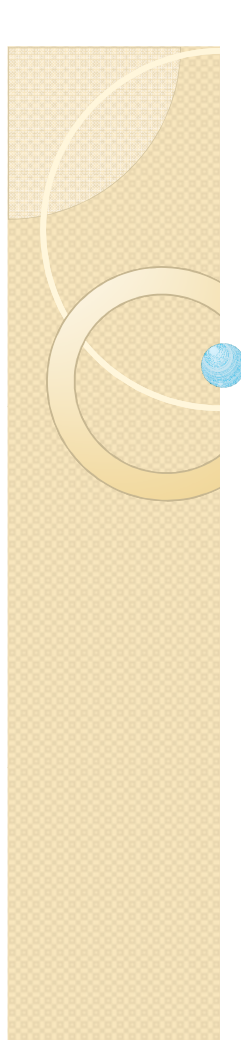

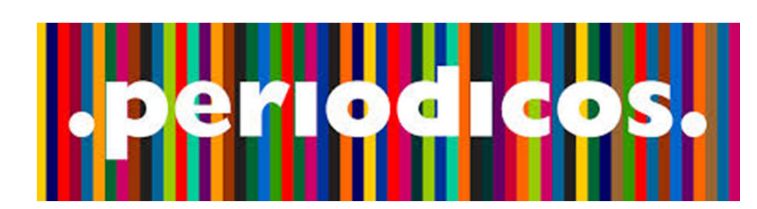

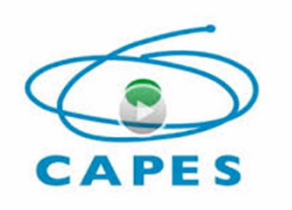

"aspas" busca frases exatas e indica a ordem em que os termos devem aparecer nos resultados.

? caracteres curinga - sinal de interrogação no lugar de uma letra para que a ferramenta de busca encontre as variações da grafia da palavra.

\* sinal de asterisco no final da palavra recupera as variações dos sufixos.

() parênteses para agrupar termos dentro de uma expressão Ex.: Manutenção (preditiva OR corretiva)

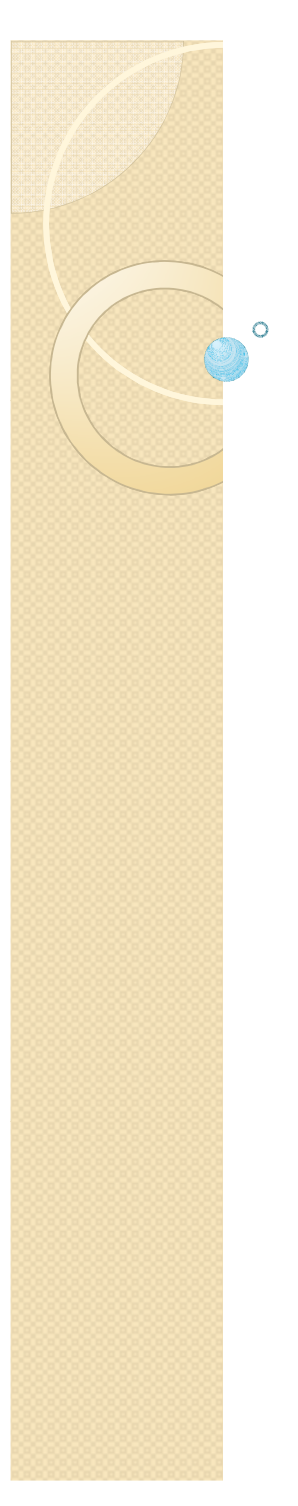

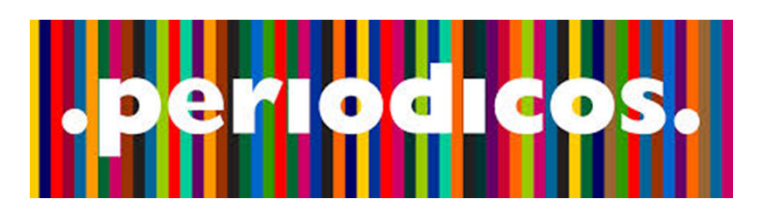

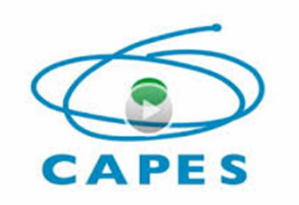

Filtros da Busca Avançada:

\* Data de publicação;

| Data de publicação                     | Qualquer ano    | ~ |
|----------------------------------------|-----------------|---|
| Tipo de material:                      | Qualquer ano    |   |
| Idioma:                                | Último ano      |   |
| idioma.                                | Últimos 2 anos  |   |
| Data Inicial:                          | Últimos 5 anos  |   |
| Data Final:                            | Últimos 10 anos |   |
|                                        | Últimos 20 anos |   |
| Selecione bases de<br>dados para busca | L               |   |

\* Tipo de material – livro, artigo, imagem ou audiovisual;

\* Idioma;

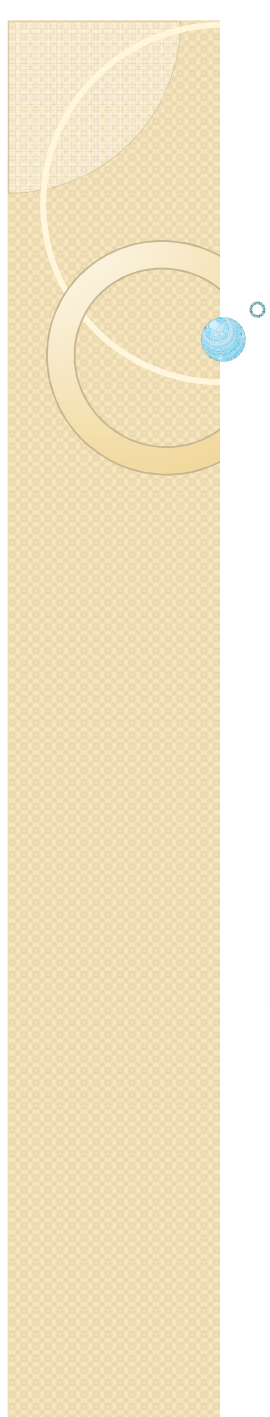

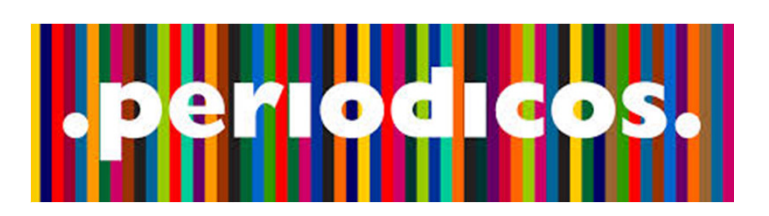

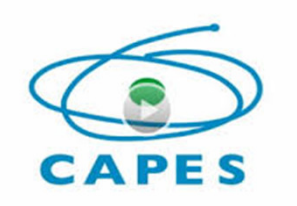

# Gestão dos dados da pesquisa

Pastas - Organizar o armazenamento dos resultados das buscas;

|   | Meu Espaço | Buscas             | Minha conta | Minhas bases |       |   |   |   |        |          |                        |      |
|---|------------|--------------------|-------------|--------------|-------|---|---|---|--------|----------|------------------------|------|
| - |            |                    |             |              |       |   |   |   |        |          |                        |      |
|   | 📑 aje 📇    | <b>ē</b> Ē <u></u> |             | Meu Espaco   | 8     | D | ß | 8 | E-mail | Imprimir | Selecionar como salvar | y Ir |
|   | ~          |                    |             |              | Autor |   |   |   |        | Título   | Adicionado             |      |

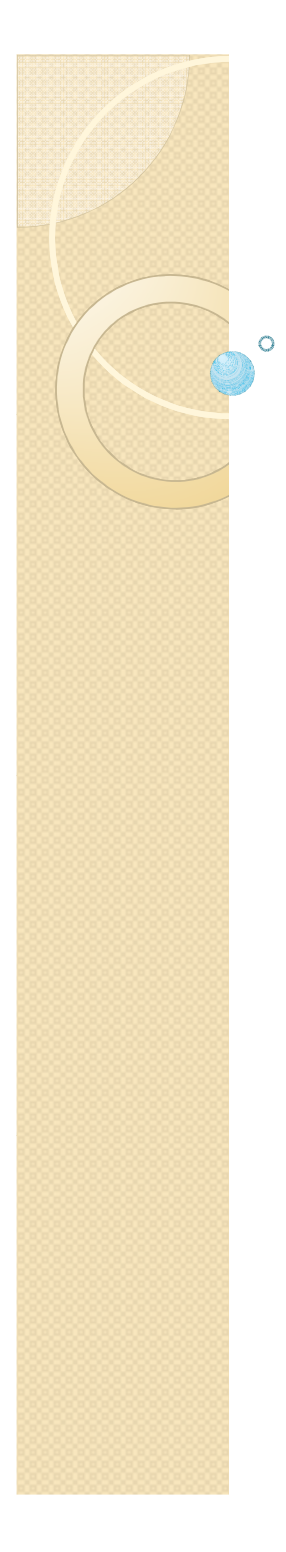

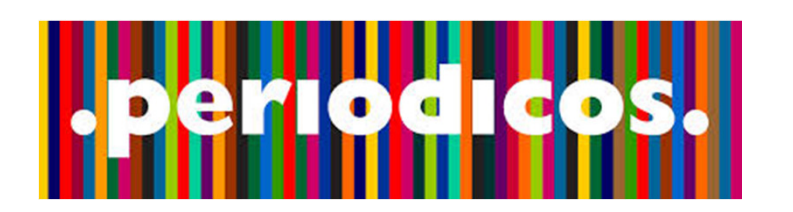

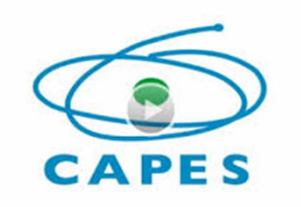

| no título v conté<br>Qualquer v conté                                               | n v Educação AND v<br>n v inclusiva                                                                                                    | Data de publicação:<br>Tipo de material:<br>Idioma:<br>Data Inicial:<br>Data Final:<br>Selecione bases de<br>dados para busca                         | Qualquer ano<br>Todos os itens<br>Qualquer idioma<br>Dia v Mês<br>Dia v Mês | ×<br>×<br>×<br>Ano |  |
|-------------------------------------------------------------------------------------|----------------------------------------------------------------------------------------------------|----------------------------------------------------------------------------------------------------|-----------------------------------------------------------------------------|--------------------|--|
| Personalize your results                                                            | Resultados de 1 - 10 para <b>1.006</b> para Ord<br><b>Portal de Periodicos</b> Rele<br>Mostrar somente Periódicos revisados por pares (319) R                                                                                                    | enado por:<br>≥vância ↓<br>Recursos online (801)                                                                                                    |                                                                             | 1 2 3 4 5 🕈        |  |
| Expandir meus resultados Expandir meus resultados                                   | Artigo                                                                                                    | especial: enlaces e desen<br>evisado por pares]                                                                                                    | laces                                                                       | louas versoes      |  |
| Mostrar somente<br>Periódicos revisados por<br>pares (319)<br>Recursos online (801) | <ul> <li>EDUCAÇÃO MATEMÁTICA INCLUSIVA<br/>Thiago Donda Rodrigues<br/>Interfaces da Educação, 01 December 2010, Vol.1(<br/>por pares]</li> <li>Artigo</li> <li>Artigo tem como objetivo discutir como os pr<br/>corroborar com a Educação Inclusiva em suas aulas<br/>obtidos em uma pesquisa de Mestrado da UNESP -<br/>práticas inclusivas observadas e analisadas em um</li> </ul> | 3), pp.84-92 [Periódico rev<br>ofessores de Matemática p<br>5. Para isso, utiliza-se de c<br>Rio Claro/SP que aborda a<br>ba escola do proieto CIE IA | risado<br>podem<br>tados<br>as<br>- Centro                                  |                    |  |

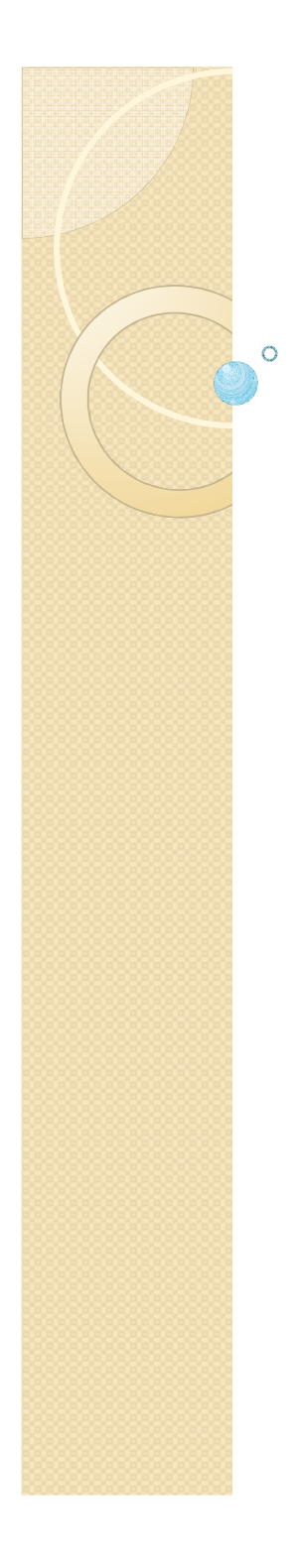

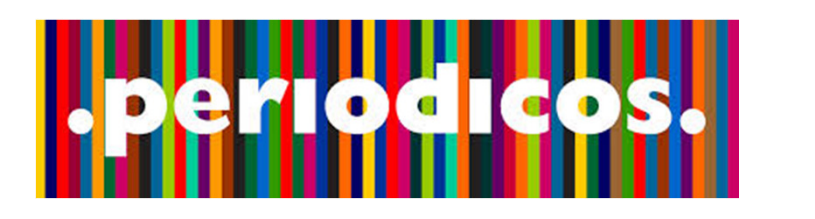

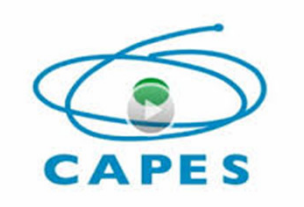

| no título 🗸                                                                         | contém | ~                 | "Educação inclusiva"                                                                                                    | AND                                                                                                    |                                                                                         | Data de publicação:                                                                                                    | Qualq                                         | luer ar  | no    |           | ~    |
|-------------------------------------------------------------------------------------|--------|-------------------|----------------------------------------------------------------------------------------------------|----------------------------------------------------------------------------------------------------|-----------------------------------------------------------------------------------------|----------------------------------------------------------------------------------------------------|-----------------------------------------------|----------|-------|-----------|------|
| Qualquer 🗸                                                                          | contém | V                 |                                                                                                    |                                                                                                    |                                                                                         | Tipo de material:                                                                                                    | Todos                                         | os ite   | ens   |           | ~    |
|                                                                                     |        |                   |                                                                                                    |                                                                                                    |                                                                                         | Idioma:                                                                                                    | Qualq                                         | uer id   | lioma |           | ~    |
|                                                                                     |        |                   |                                                                                                    |                                                                                                    |                                                                                         | Data Inicial:                                                                                                    | Dia                                           | ~        | Mês   | ✓ Ano     |      |
|                                                                                     |        |                   |                                                                                                    |                                                                                                    |                                                                                         | Data Final:                                                                                                    | Dia                                           | ~        | Mês   | ✓ Ano     |      |
|                                                                                     |        |                   |                                                                                                    |                                                                                                    |                                                                                         | Selecione bases de<br>dados para busca                                                                                    |                                               |          |       |           |      |
| Personalize your<br>esults                                                          | Busca  | Res<br>Por<br>Mos | nples<br>sultados de 1 - 10 para 294 p<br>tal de Periodicos<br>strar somente Periódicos revisa                                                                                                    | ara<br>ados por pares                                                                                               | Ordena<br>Relevân<br>(105)   Recu                                                       | do por:<br>icia ↓<br>rsos online (249)                                                                                    |                                               |          |       | 1234      | 5    |
| Expandir meus resultad<br>Expandir meus<br>resultados                               | os     | Arti              | Katia Regina Moreno Ca<br>Critica Educativa, 01 De<br>Directory of Open Acces<br>o Texto completo disp<br>Exibir online Detalhe                                                                                                    | iado<br>ecember 2015, V<br>is Journals (DOA<br>i <b>onível</b><br>es                                                | ol.1(2), pp.3-6<br>)                                                                    | [Periódico revisado p                                                                                                    | or pare                                       | 25]      |       |           |      |
| Mostrar somente<br>Periódicos revisados por<br>pares (105)<br>Recursos online (249) |        | Arti              | <ul> <li>Educação inclusiva<br/>Deliberato, D.<br/>Revista Brasileira de Ed<br/>pp.509-510 [Periódico ra<br/>Resumo: A formação ini<br/>inclusiva pode ser consi<br/>de uma educação que pi<br/>Particularmente, a Univ</li> </ul> | ucacao Especial,<br>evisado por pare<br>icial de professo<br>iderada um dos<br>rime pelo incluir<br>ersidade Federa | September/D<br>s]<br>es a partir da<br>randes eixos r<br>pelo respeito<br>do Paraná ver | ecember 2008, Vol.14<br>perspectiva da educa<br>necessários para a con<br>à diversidade e à dife<br>n incorporando divers | (3),<br>ção<br>Istituiç<br>erença.<br>as açõe | ão<br>es |       | Todas ver | sões |

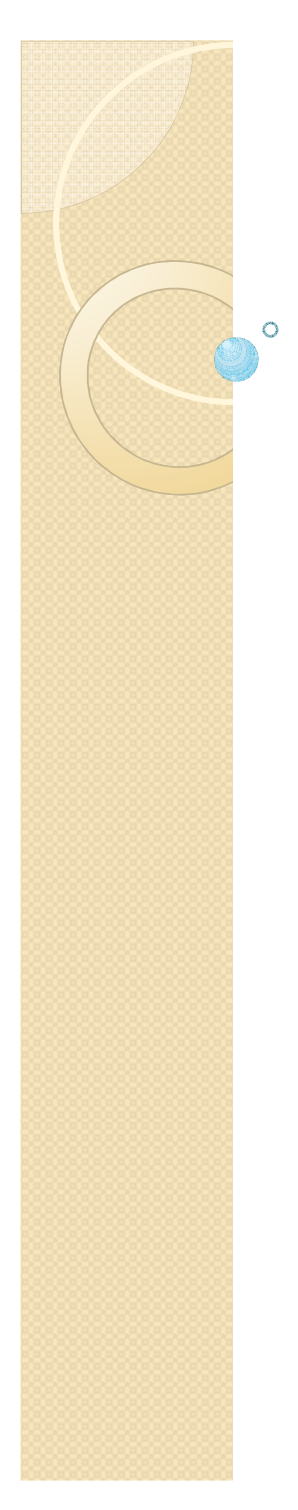

| .per                                                                                               | 106                                                                               | ICO                                                                                                    | s.                                                                                                    |                                                                                                    | CA                                                                                                    | PE                                                                         | S      |      |      |        |     |
|----------------------------------------------------------------------------------------------------|-----------------------------------------------------------------------------------|----------------------------------------------------------------------------------------------------|----------------------------------------------------------------------------------------------------|----------------------------------------------------------------------------------------------------|----------------------------------------------------------------------------------------------------|----------------------------------------------------------------------------|--------|------|------|--------|-----|
| no título 🗸 conté                                                                                  | m 🔻 "Educação i                                                                   | nclusiva"                                                                                                    | OR                                                                                                    | ~                                                                                                    | Data de publicação:                                                                                                    | Qualque                                                                    | er an  | 0    |      |        | ~   |
| Qualquer 🗸 conté                                                                                   | m 🗸 "inclusão na                                                                  | a educação"                                                                                                    |                                                                                                    |                                                                                                    | Tipo de material:                                                                                                    | Todos o                                                                    | s ite  | ns   |      |        | ~   |
|                                                                                                    |                                                                                   |                                                                                                    |                                                                                                    |                                                                                                    | Idioma:                                                                                                    | Qualque                                                                    | er idi | ioma |      |        | ~   |
|                                                                                                    |                                                                                   |                                                                                                    |                                                                                                    |                                                                                                    | Data Inicial:                                                                                                    | Dia                                                                        | ~      | Mês  | ~    | Ano    |     |
|                                                                                                    |                                                                                   |                                                                                                    |                                                                                                    |                                                                                                    | Data Final:                                                                                                    | Dia                                                                        | ~      | Mês  | ~    | Ano    |     |
| Buscar Clear Buscar Buscar Edit                                                                    | Resultados de<br>Portal de Perio<br>Mostrar somen                                 | 1 - 10 para 354<br>dicos<br>te Periódicos rev<br>cação inclusiva                                                                                                    | para<br>risados por pa                                                                                                    | Orde<br>Relev<br>ares (122) Re                                                                                                    | dados para busca<br>nado por:<br>vância v<br>ecursos online (291)                                                                                                    |                                                                            |        |      | 1 2  | 3 4    | 5 → |
| Expandir meus resultados                                                                           | Artigo Te                                                                         | a Regina Moreno (<br>ca Educativa, 01<br>ctory of Open Acc<br>exto completo dis                                                                                                    | Caiado<br>December 20<br>cess Journals<br><b>sponível</b>                                                                                     | 15, Vol.1(2), pp.3<br>(DOAJ)                                                                                                    | 3-6 [Periódico revisado p                                                                                                    | or pares]                                                                  | l      |      |      |        |     |
| Mostrar somente Periódicos revisados por pares (122) Recursos online (291) Refinar meus resultados | Exib<br>Edur<br>Delit<br>Revi<br>pp.5<br>Artigo<br>Artigo<br>e en<br>e en<br>ente | ir online Detal<br>cação inclusiva<br>perato, D.<br>sta Brasileira de I<br>09-510 [Periódico<br>imo: A formação<br>isiva pode ser cor<br>ma educação que<br>icularmente, a Un<br>caminhamentos d<br>ndemos que conh | lhes<br>Educacao Esp<br>o revisado po<br>inicial de pro<br>nsiderada um<br>e prime pelo i<br>niversidade F<br>destinados à<br>leccer a traiet | ecial, September<br>r pares]<br>fessores a partir<br>dos grandes eixo<br>ncluir, pelo respei<br>ederal do Paraná<br>educação inclusiv,<br>ória da IIFPR tan | /December 2008, Vol.14(<br>da perspectiva da educados necessários para a con<br>ito à diversidade e à dife<br>vem incorporando divers<br>a na Instituição. Nesse so<br>to nas acões e iniciativa | 3),<br><mark>ção</mark><br>stituição<br>rença.<br>as ações<br>entido,<br>s | )      |      | Toda | s vers | ões |

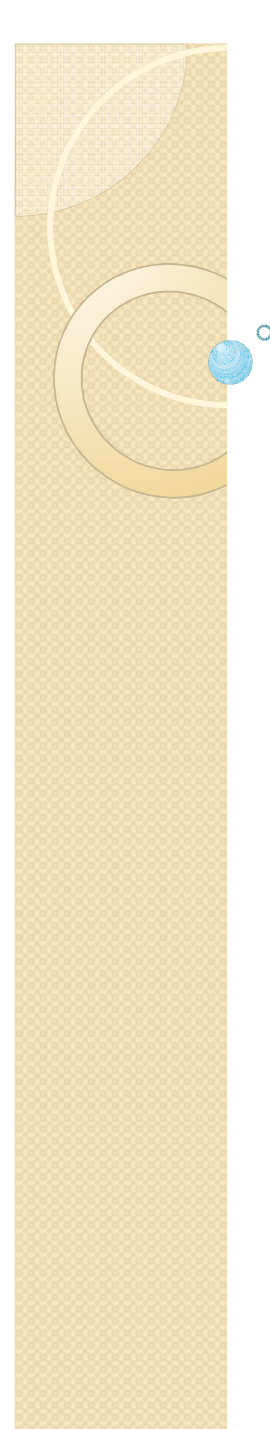

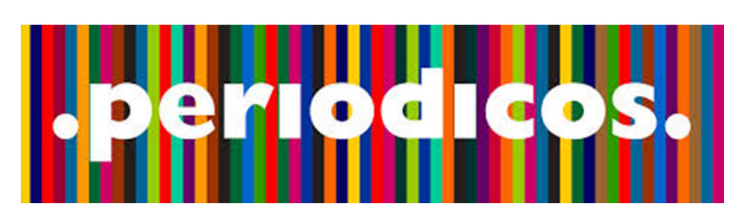

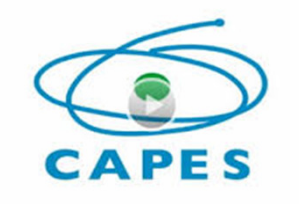

# **Recursos disponíveis**

Treinamentos – Solicitar inscrição; Dois e-mails: um da solicitação de inscrição e outro da confirmação da vaga para a solicitação;

Realizados de segunda-feira a sábado, em horários variados, e oferecidos por áreas do conhecimento.

Gratuitos e abertos a todos os interessados.

| SUPORTE                 |
|-------------------------|
| Treinamentos            |
| Meus certificados       |
| Materiais didáticos     |
| Perguntas<br>frequentes |
| Help desk               |
| Dispositivos móveis     |

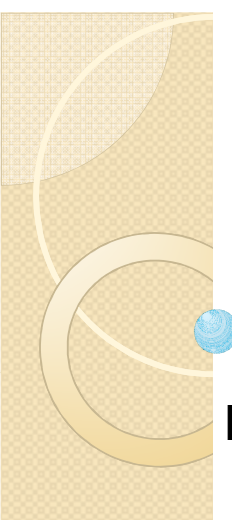

0

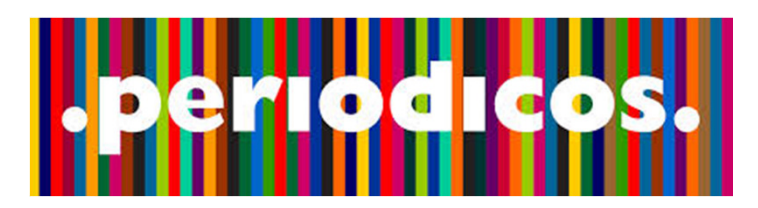

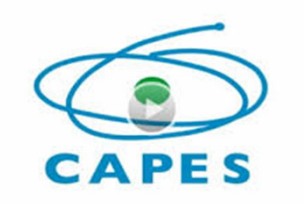

# **Dispositivos Móveis**

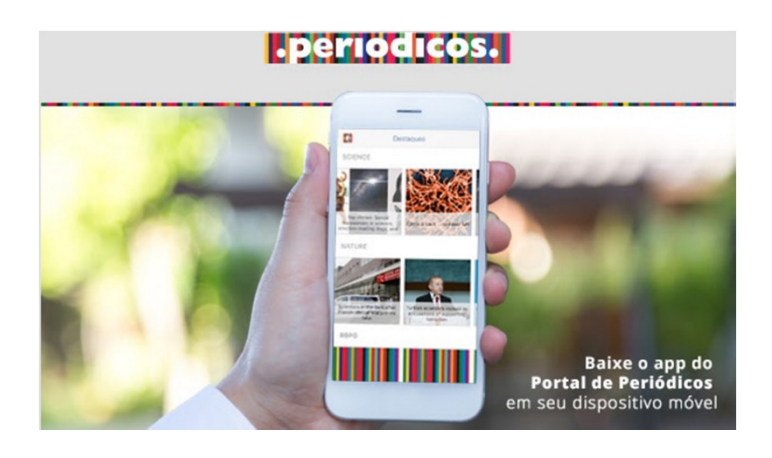

Realizar buscas rápidas por assunto, periódico, base e livro; Acessar remotamente via Comunidade Acadêmica Federada (CAFe); Navegar em websites referenciados pelos resultados de busca; Ler e exportar artigos em formato PDF. UniRV – Universidade de Rio Verde

0

# Portal de Periódicos da CAPES

Rose Fregatti Biblioteca Central UniRV rose@unirv.edu.br